## NÁVOD NA VYPLNĚNÍ STŘEDNÍ ŠKOLY VE WEBOVÉ APLIKACI BAKALÁŘŮ

- 1. Přihlaste se jako rodič.
- 2. Po přihlášení zvolte "Osobní údaje, Přehled osobních údajů".

| 3         | BAKALÁŘI         |   | 0          | BAKALÁŘI             |    |
|-----------|------------------|---|------------|----------------------|----|
| Ø         | Můj přehled      |   | 0          | Můj přehled          |    |
| R₹        | Osobní údaje     | > | Ŭ          |                      |    |
| 1         | Klasifikace      | > |            | Osobní údaje         | ~  |
| <u>[]</u> | Výuka            | > | R          | Přehled osobních úda | jů |
| 2         | Plán akcí        |   | 1          | Klasifikace          | >  |
| 0=)       | Průběžná absence |   | <u>[</u> 2 | Výuka                | >  |
|           | Ankety           | > | 2          | Plán akcí            |    |
| R         | Komens           | > |            |                      |    |
|           | Online schůzky   | > | 0=         | Průběžná absence     |    |
|           | Dokumenty        |   |            | Ankety               | >  |
| Q.        | Poradna          | > | Ą          | Komens               | >  |
| \$        | GDPR             | > |            | Online schůzky       | >  |
|           |                  |   |            | Dokumenty            |    |
|           |                  |   |            | Poradna              | >  |

S

GDPR

>

3. Otevře se okno, je třeba zaškrtnout UMOŽNIT ZMĚNY (vpravo nahoře).

4. Zde doplňte IZO středních škol a kódy oborů bez pomlček a lomítek. Najdete je v ATLASU ŠKOLSTVÍ, který dostali žáci ve škole, nebo na webových stránkách středních škol.

| Základní údaje Adresy Zákonní zástupci | Poznámka k žádosti                        |          |
|----------------------------------------|-------------------------------------------|----------|
|                                        |                                           |          |
| Příjmení:                              | Kvalifikátor státního občanství:          | občan ČR |
| Jméno:                                 | Kód ZP:                                   | 211      |
| Třída:                                 | Ošetřující lékař:                         | 012      |
| Datum narození:                        | Kód zahájení daného studia<br>(docházky): | 1        |
| Místo narození:                        | Hlásí se na IZO (1):                      |          |
| Okres narození:                        | Hlásí se na IZO (2):                      |          |
| Telefon, icq, skype:                   | Hlásí se na obor (1):                     |          |
| Mobilní telefon:                       | Hlásí se na obor (2):                     |          |
| E-mailová adresa:                      |                                           |          |

| Prokopa Velikeno 640, Tynské Předměsti, 344 01 Domažlice<br>Ředitel: Mgr. Zdeňka Buršíková,<br>tel. 379 410 620–642 (Domažlice), 377 901 306, 377 901 657 (Stod) |                                                                                                    |                  |                  |                 | Obec: Domažlice |             |                                                       |                          | Okres: DO<br>Čtěte více na str. 27 |             |                 |     |     |
|----------------------------------------------------------------------------------------------------|----------------------------------------------------------------------------------------------------|------------------|------------------|-----------------|-----------------|-------------|-------------------------------------------------------|--------------------------|------------------------------------|-------------|-----------------|-----|-----|
| tel                                                                                                    | a Kinzlerova, Bc. Simona Thumerová,<br>379 410 620 (Domažlice), 377 901 657 (Stod)                  |                  |                  | IC:             | 1               | 18230083    | Cizi jaz                                              | yky: AJ, NJ              |                                    |             |                 |     | XIO |
| E-mail: skola@soudom.cz, skola@soudom-stod.cz                                                                                                    |                                                                                                    |                  | RediZO:          |                 |                 | 1100008041  | Ubytování: 800 Kč/měsíc<br>Stravování: 1.800 Kč/měsíc |                          |                                    |             |                 |     |     |
| Web: www.soudom.cz, www.soudom-stod.cz                                                                                                    |                                                                                                    | Zřizovatel: Kraj |                  | Krai            | LEIXING         |             |                                                       |                          |                                    | X-JESO      |                 |     |     |
| ZO 0182300<br>Kód oboru                                                                                                    | 183<br>Název oboru                                                                                  | Delka<br>studia  | Ukonč.<br>studia | Forma<br>studia | Druh<br>studia  | Pro žáky    | 2021/22<br>phjmou                                     | 2020/21<br>pfihl./phjato | Přijimaci zkoušky                  | Prospèch    | Ročni<br>školné | PLP | OZP |
| 23-45-L/01                                                                                                    | Mechanik seřizovač (Mechanik seřizovač)                                                             | 4,0              | MT               | DE              | -               | PŠD         | 30                                                    | 24/25                    | ČJ. M                              |             | 0               | Ano | Ne  |
| 23-45-L/01                                                                                                    | Mechanik seřizovač (Mechanik seřizovač, zaměření<br>technologie zpracování plastů)                  | 4,0              | MT               | DE              |                 | PŠD         | 15                                                    | 2/2                      | ČJ, M                              |             | 0               | Ano | Ne  |
| 65-41-L/01                                                                                                    | Gastronomie (Gastronomie)                                                                           | 4.0              | MT               | DE              | - 2             | PŜD         | 0                                                     | 3/0                      | ČI M                               |             | 0               | 400 | No  |
| 9-41-L/01                                                                                                    | Kosmetické služby (Kosmetické služby)                                                               | 4.0              | MT               | DE              |                 | PŠD         | 15                                                    | 12/12                    | ČI M                               |             | 0               | Ano | No  |
| 3-51-H/01                                                                                                    | Strojní mechanik (Strojní mechanik)                                                                 | 3,0              | VL               | DE              |                 | PŜD         | 12                                                    | 5/6                      | 00, 14                             |             | 0               | Ano | No  |
| 23-51-H/01                                                                                                    | Strojní mechanik (Strojní mechanik, zaměření na obsluhu<br>lisů pro vstřikování plastů)             | 3,0              | VL               | DE              |                 | PŚD         | 12                                                    | 2/2                      |                                    |             | 0               | Ano | Ne  |
| 23-51-H/01                                                                                                    | Strojní mechanik (Strojní mechanik, zaměření Nástrojař)                                             | 3,0              | VL               | DE              | 4               | PŠD         | 12                                                    | 1/1                      |                                    |             | 0               | 400 | No  |
| 3-56-H/01                                                                                                    | Obráběč kovů (Obráběč kovů)                                                                         | 3.0              | VL               | DE              |                 | PŠD         | 10                                                    | 0/0                      |                                    |             | 0               | Ano | No  |
| 23-56-H/01                                                                                                    | Obráběč kovů (Obráběč kovů, zaměření na obsluhu CNC<br>strojů)                                      | 3,0              | VL               | DE              | -               | PŠD         | 20                                                    | 43/43                    | 8 <b>-</b> 1                       |             | 0               | Ano | Ne  |
| 6-52-H/01                                                                                                    | Elektromechanik pro zařízení a přístroje (Mechanik<br>bezpečnostních a informačních systémů) (Stod) | 3,0              | VL               | DE              | •               | PŚD         | 12                                                    | 21/21                    | 84                                 |             | 0               | Ano | Ne  |
| 3-56-H/01                                                                                                    | Truhlář (Truhlář)                                                                                   | 3.0              | VL.              | DE              |                 | PŚD         | 24                                                    | 43/37                    | 10                                 |             | 0               |     | No  |
| 5-51-H/01                                                                                                    | Kuchař-číšník (Kuchař-číšník) (Domažlice)                                                           | 3.0              | VL               | DE              | -               | PŠD         | 48                                                    | 30/32                    |                                    |             | 0               | Ano | Ne  |
| 6-51-H/01                                                                                                    | Prodavač (Prodavač)                                                                                 | 3.0              | VL               | DE              |                 | PŠD         | 12                                                    | 1/1                      |                                    |             | 0               | Ano | Ne  |
| 9-51-H/01                                                                                                    | Kadeřník (Kadeřník) (Domažlice, Stod)                                                               | 3,0              | VL               | DE              | -               | PŠD         | 48                                                    | 94/77                    | -                                  |             | 0               | Ano | Ne  |
| 4-41-L/51                                                                                                    | Podnikání (Podnikání) (Stod)                                                                        | 2.0              | MT               | DE              | NA              | VYU         | 0                                                     | 24/24                    | ČI M                               |             | 0               | Ano | No  |
| OD: Domaži                                                                                                    | lice 16. 11. 2020 a 2. 12. 2020, Stod 16. 11. 2020 a 14. 1. 2021, Strat                             | vování Dr        | mažlice          | e – lide        | Ina v h         | Idowě SOLL- | cono ohã                                              | ia 20 Kč ubu             | bulaní v DM VOP (                  | 14 - C7Č D. | U               | MID | ne  |

**OKRES DOMAŽLICE** 

Tab. 6

## 5. Doplněné údaje uložte.

| Kvalifikátor státního občanství:          | občan ČR  |
|-------------------------------------------|-----------|
| Kód ZP:                                   | 211       |
| Ošetřující lékař:                         | 012       |
| Kód zahájení daného studia<br>(docházky): | 1         |
| Hlásí se na IZO (1):                      | 018230083 |
| Hlásí se na IZO (2):                      | 000376469 |
| Hlásí se na obor (1):                     | 2351H01   |
| Hlásí se na obor (2):                     | 2368H01   |
|                                           |           |

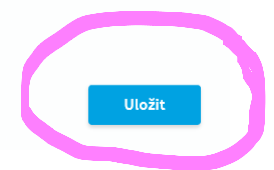

6. Po načtení údajů správcem Bakalářů se stanou údaje součástí systému. Budou zobrazeny ve školní matrice a využity pro tisk přihlášky na střední školu.

| <u>hlásí se na</u>               |                                   |        |                                               |   |          |       |     |  |
|----------------------------------|-----------------------------------|--------|-----------------------------------------------|---|----------|-------|-----|--|
| IZO školy                        | 018230083                         |        | IZO školy                                     | , | 00037646 | 9     |     |  |
| obor                             | 2351H01                           |        | obor                                          |   | 2368H01  |       |     |  |
| Střední odborn<br>Domažlice, Pro | né učiliště<br>okopa Velikého 640 |        | SOŠ a SOU<br>Horšovský Týn, Jana Littrowa 122 |   |          |       |     |  |
| Strojní mechar                   | nik                               |        | Mechanik opravář motorových<br>vozidel        |   |          |       |     |  |
| přijat na ško                    | lu (resp. přestup n               | a škol | <u>u)</u>                                     |   |          | pozná | mky |  |
| IZO školy                        |                                   |        | obor                                          |   |          |       |     |  |
|                                  |                                   |        |                                               |   |          |       |     |  |
|                                  |                                   |        |                                               | ٨ |          |       |     |  |
|                                  |                                   |        |                                               | T |          |       |     |  |

pohled do školní matriky (vám se nezobrazí)